قابل توجه دانشجويان گرامي:

مراحل انجام و ارسال درخواست بصورت کامل با شرح یک نمونه در قسمت زیر توضیح داده شده است لطفا نکات زیر را بصورت کامل مطالعه نمایید.

۱-ایجاد درخواست : در قسمت مکاتبات اداری / فرمهای درخواست (گواهی اشتغال به تحصیل،مرخصی،حذف درس،سنوات و...) نکته:درخواست حذف برای یک یا چند درس که در جلسه امتحان غییت داشته اید " درخواست کلیه حذف ها " درخواست داده شود.

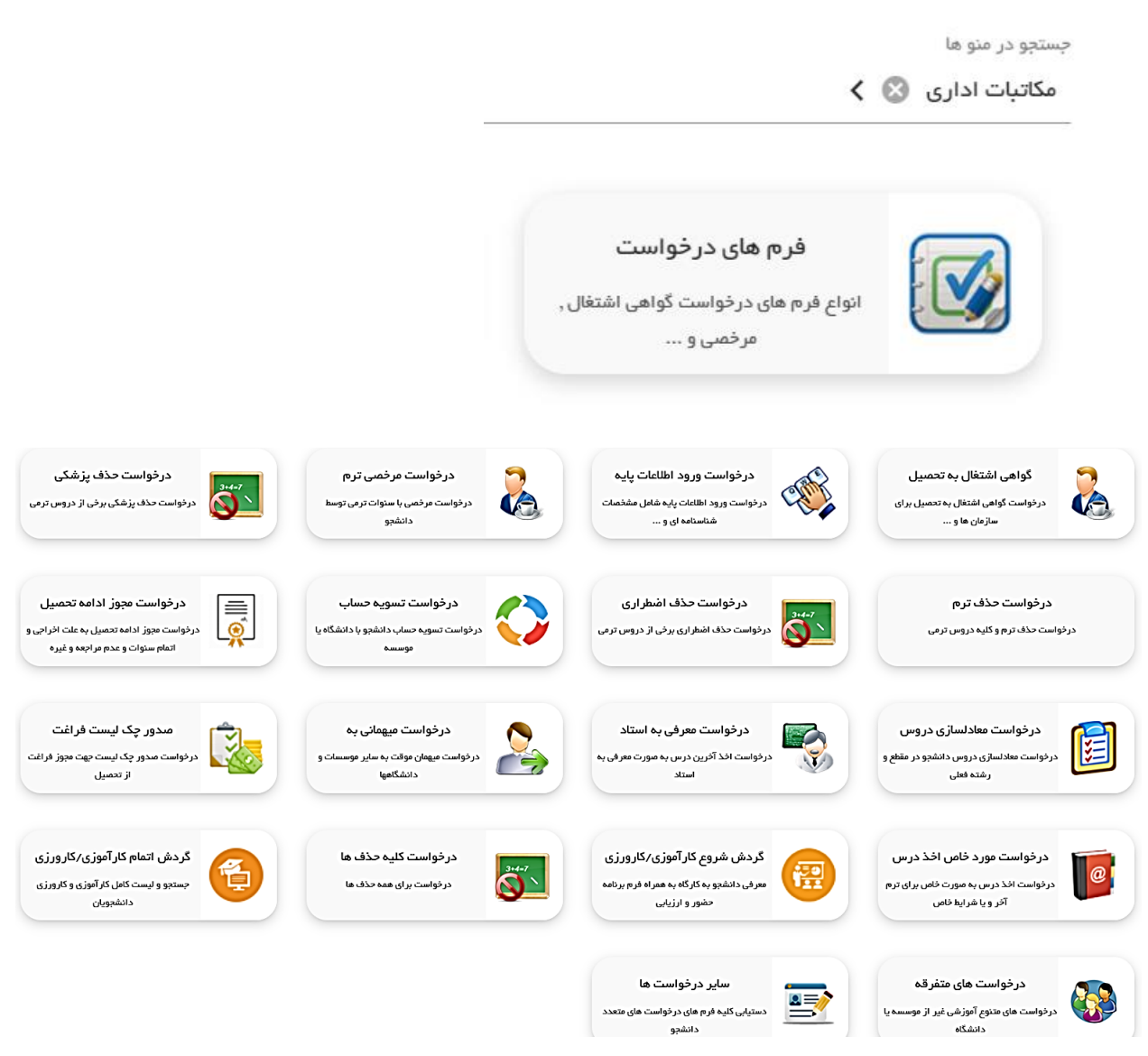

۲-هر درخواست که باز می شود ابتدا اطلاعات خواسته شده وارد و ثبت و سپس در مرحله نهایی دکمه ارسال کلیک گردد. برای مثال جهت در خواست سنوات قسمتهای زیر باید انجام گردد

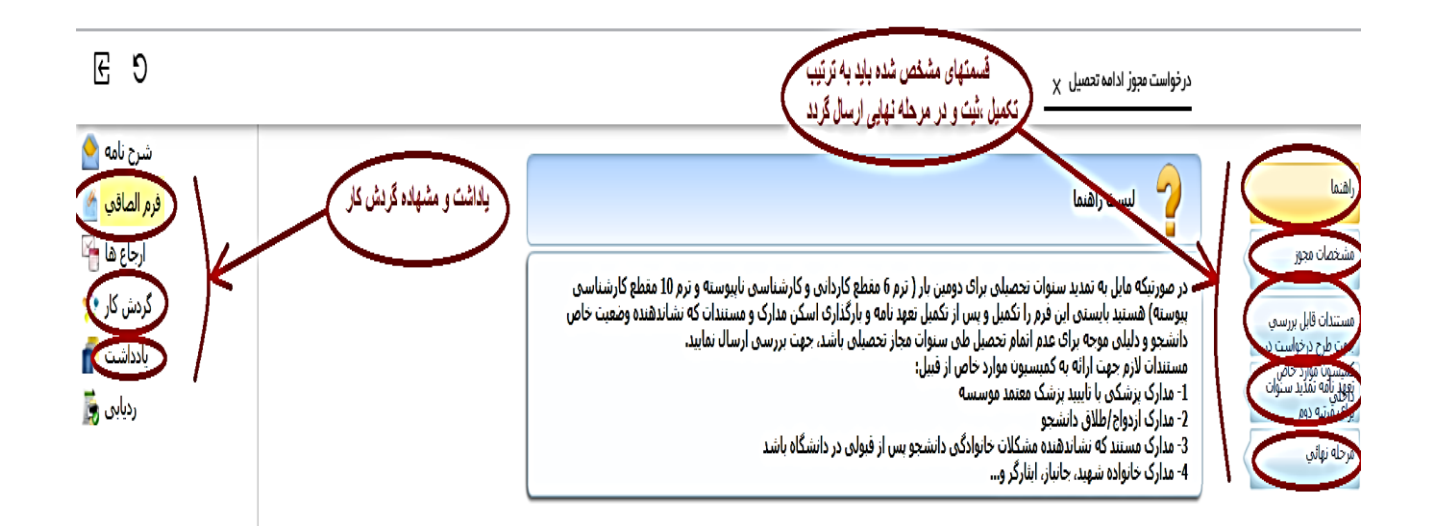

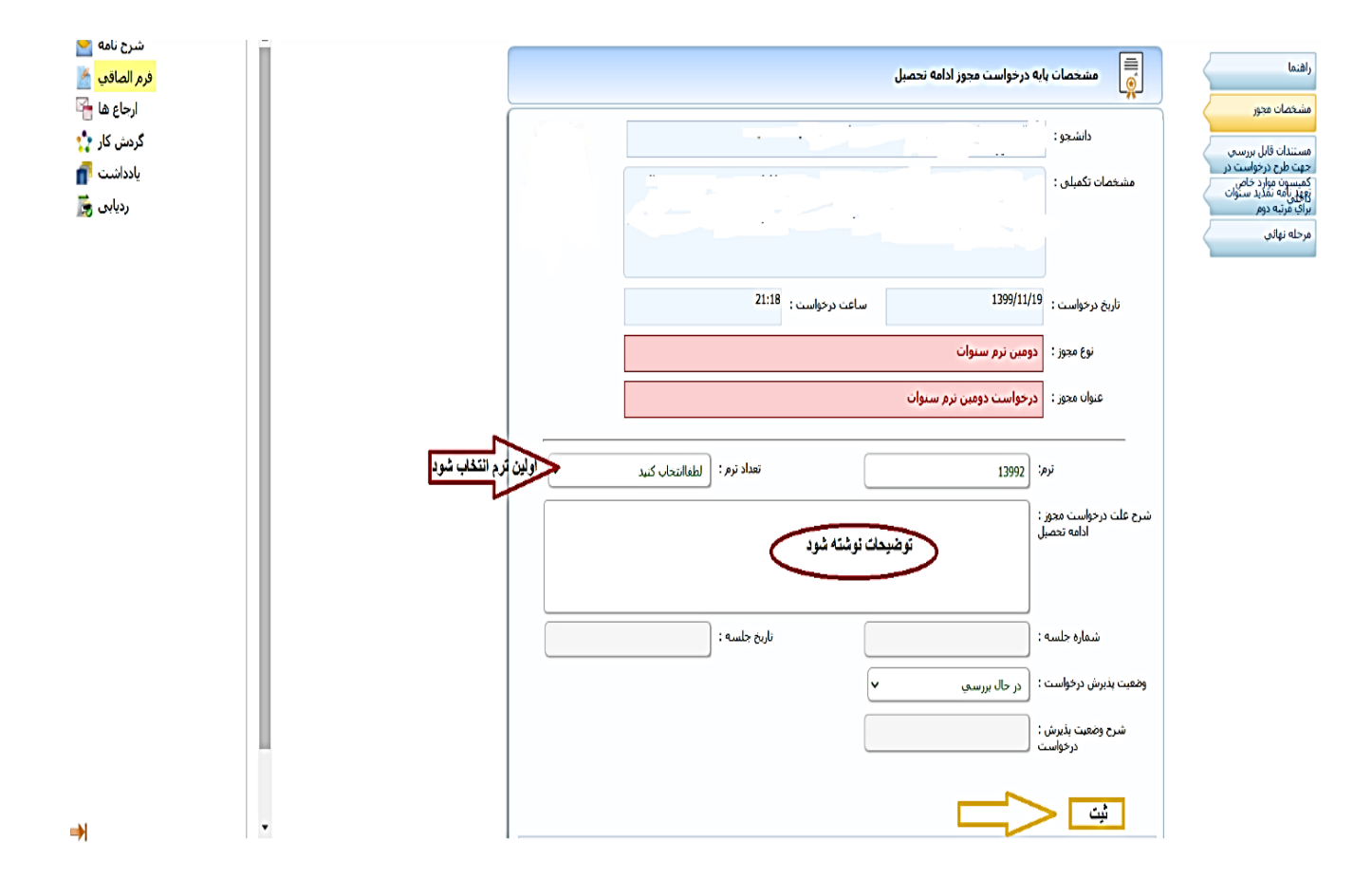

|         | است مجوز ادامه تحصيل | گردش درخو                     | راهنما                                                                                          |
|---------|----------------------|-------------------------------|-------------------------------------------------------------------------------------------------|
|         | 21:18                | دانشجو :<br>تابيخ دخواست :    | مشخصات مجور<br>مستندات قابل بررسی<br>جهت طرح درخواست در<br>زوی زنامه تمدید سنوات<br>در چیک د    |
|         | נפמגט זכס שנפוד      | نارین درخواست .<br>نوع مجوز : | يراي مربيه دوم<br>مرحله نهاني                                                                   |
| بادداشت | (                    | ارسال درخواست                 | در مرحله نهایی ، ارسال<br>درخواست کلیک کنید و<br>توجه نمایید که درخواست<br>با موفقیت ارسال گردد |

۳- پس از ارسال درخواست ، جهت مشاهده درخواستهای ایجاد شده می بایستی در قسمت مکاتبات اداری / کارتابل نامه گردش هر درخواست را باز کرده و روند کار را مشاهده نمایید در قسمت یاداشتها می توانیید یاداشتهای گذاشته شده را مشاهده کرد.

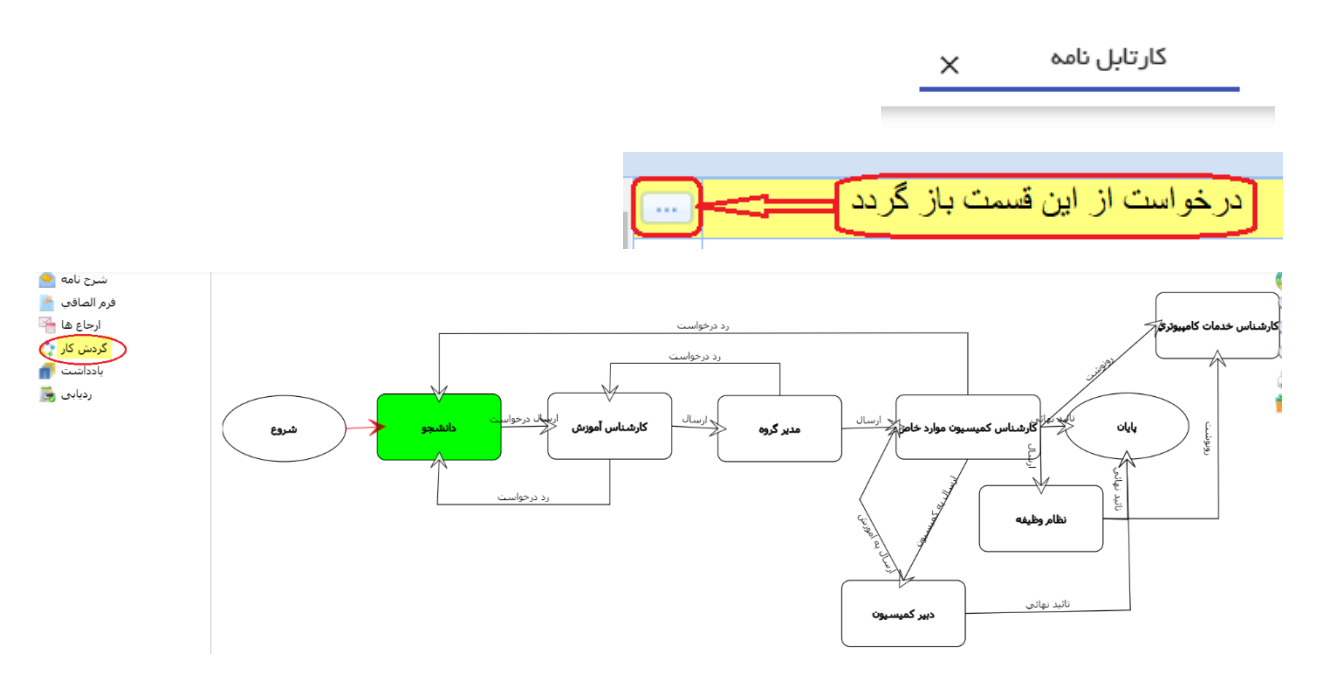

نکته: در گردش کار قسمتی که سبزمی باشد نشان دهنده این است که درخواست به چه قسمتی ارجاع شده است و تا پایان کار چند نفر دیگر باید تایید کنند.

-در صورتی که گردش درخواست مطابق نمونه بالا قسمت دانشجو سبز باشد بیانگر این می باشد که درخواست هنوز ارسال نشده ودر زمان ارسال قسمتی را تکمیل یا دکمه ارسال را کلیک نکرده اید و جهت ارسال مجدد می بایستی به قسمت فرم الصاقی رفته و مجددا درخواست قبلی را تکمیل و ارسال نمایید.

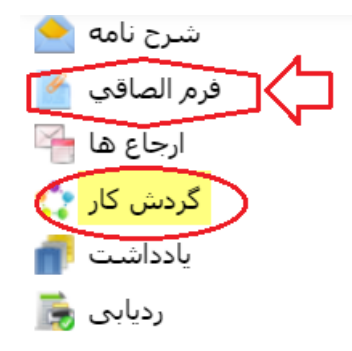

-تمام درخواست های موجود در سامانه مطابق نمونه گذاشته شده می باشد و با توجه به توضیحات داده شده جهت بررسی و پیگیری درخواستهای خود فقط از طریق سامانه اقدام و از تماس های مکرر خودداری نمایید.

اداره أموزش